### 【重要】適性検査のオンラインでの受検方法

静岡県教育委員会

# **受検期間:**6月9日(月)0:00~6月16日(月)23:59

1. 下記 URL にアクセスしてください。

## 受検用URL:https://test.e-wel.com/?k=OXIwMWo=

2. アクセス後、IDと生年月日を入力し、受検を始めてください。

ログインIDは9桁の数字になります。「03」のあとに続けて教科番号、受験番号を入力してください。

| 教科<br>番号 | 受験教科 | 教科<br>番号 | 受験教科   | 教科<br>番号 | 受験教科      | 教科<br>番号 | 受験教科  |
|----------|------|----------|--------|----------|-----------|----------|-------|
| 110      | 高校国語 | 143      | 高校化学   | 192      | 高校家庭      | 280      | 高校電電通 |
| 121      | 高校歴史 | 144      | 高校生物   | 210      | 高校農業      | 290      | 高校情報  |
| 124      | 高校地理 | 145      | 高校地学   | 221      | 高校機械      | 295      | 高校福祉  |
| 128      | 高校公民 | 150      | 高校保健体育 | 230      | 高校商業      |          |       |
| 130      | 高校数学 | 161      | 高校音楽   | 245      | 高校水産機関    |          |       |
| 141      | 高校物理 | 180      | 高校外国語  | 271      | 高校建築・デザイン |          |       |

(例) 高校国語 0001 ⇒ 03 110 0001

生年月日の年は西暦で入力してください。

(例) 平成 14 年 5 月 5 日生まれ ⇒ 20020505

#### 3. 以下の点にご注意ください。

(1) スマートフォン・タブレットでは受検できません。

インターネットに接続されたパソコンで受検してください。

(2) 受検期間を過ぎると強制終了します。期間内に検査を確実に完了させてください。

(3)検査は2つのパート(2つの検査)から成り立っております。受検時の注意点は各検査のガイダン

スにも記載がありますので、よく読んで受検してください。

- a. 検査 I 受検時間の目安は 25 分(制限時間は 45 分)
- b. 検査 I 受検時間の目安は 10 分

#### aは制限時間があります。制限時間を過ぎると強制終了します。その場合、再度ログインしていただ

き、初めからの再受検となります。

bの検査は、制限時間はありません。

- (4) 2つのパートは原則として連続して受検していただきます。十分に時間を確保したうえで、検査を開始してください。
- (5)受検証明書の保管について 終了後、メニュー画面から受検証明書のダウンロードができます。必ず印刷して保管してください。受検期間中であれば、再度ログインし、メニュー画面よりダウンロードが可能です。 ただし、受検期間終了後の印刷はできません。

### ○推奨 OS・推奨ブラウザ

安全で快適にご利用いただくために、下記 OS と下記バージョンのブラウザのご利用をお勧めいたします。推奨ウェブブラウザ以外でのご利用や、推奨ウェブブラウザでもお客さまの設定によっては、ご利用できない場合や正しく表示されない場合があります。

#### Windows をお使いの場合

- 推奨 OS: Windows10 以上
- Microsoft Edge 最新版以上
- Mozilla FireFox 最新版
- Google Chrome 最新版

#### Mac をお使いの場合

- 推奨 OS:最新版
- Safari 最新版

#### Javascript・cookieの設定

ブラウザ設定で Javascript の設定を有効にしてください。 Javascript の設定を無効にされている場合、正しく機能しない、もしくは正しく表示されないこと があります。また、一部 cookie を利用したコンテンツがございます。Javascript 同様設定を有効に してください。

【問い合わせ】静岡県教育委員会高校教育課

電話:054-221-3118

電子メール: kyoui\_kokojinji@pref.shizuoka.lg.jp